# 園-Renraku と園-SiEN

## の連動機能説明

初期設定

| 園-Renraku と園-SiEN の園                             |                     |                                              | ID <.   |
|--------------------------------------------------|---------------------|----------------------------------------------|---------|
|                                                  | 園児情報を紐づけます。         |                                              |         |
| 園-SiFN『園児台帳』画面よ                                  | い 連携設定 をクリック        | <del>**</del>                                |         |
|                                                  |                     | ······································       |         |
| 🔤 圜-SiEN Version4.30                             |                     | - 0                                          | ×       |
| 图児台帳                                             |                     |                                              | x       |
| 周旧公师                                             | 現台帳 ユード グループ カード    | 基準職員 人動集計 第二条 Seatent Addition Epperford (42 | 7 [52]  |
|                                                  | 覧入力 変更 変更 管理        | 数算出 八致未訂 連結先 三部正计 前外正式 口间[15] 派行             | 1 [[-0] |
| クラス 全て ~                                         | 基本情報 家族 · 同伴者情報 問診票 |                                              |         |
| 年区 全て ~                                          | 園児コード* ┃ 新規         |                                              |         |
| コード順・「昇順~」                                       | 名前*                 | 兄弟園児 在   検索                                  |         |
|                                                  | フリガナ*               |                                              |         |
|                                                  | 生生日日*               | 任所 使来 *                                      |         |
| 0000002 青森 花子                                    |                     | A0                                           |         |
| 0000003 秋田 次郎                                    |                     | ±                                            |         |
| 0000004 岩手 奈々子                                   | 1本月辺安里 通知           |                                              |         |
| 0000005 宮城 三郎                                    | 認定区分 "              | 電話番号 FAX番号                                   |         |
| 0000008 山形 良丁                                    |                     | 送迎方法 パン経路 シー                                 |         |
| 0000008 静岡 静子                                    | <b>旅柜言</b> 段 *      | 送御時間 0 分 校区                                  |         |
| 0000009 愛知 四郎                                    | 入園*                 | (2)除去乐号 (注)加                                 |         |
| 0000010 岐阜 洋子                                    |                     |                                              | 63+c1   |
| 0000011 三重 五郎                                    |                     | ) DAT - 0                                    | 西方八百    |
| 0000012 名川 务美                                    |                     | 障がい区分 選択                                     |         |
| 0000014 栃木 六男                                    | 7.8-7               |                                              |         |
| 0000015 群馬 淳子                                    | 耳又注                 | 這加南原金                                        |         |
| 0000016 茨城 志知                                    | 入退園・ク               | ラス・グループ変更履歴                                  |         |
| 0000018 千葉 鈴子                                    |                     |                                              |         |
| 0000019 東京 八郎                                    |                     |                                              |         |
| 0000020 神奈川 ちよ                                   |                     |                                              |         |
| 0000021 山梨 九朗                                    |                     |                                              |         |
| 0000022 長野 玉子                                    |                     |                                              |         |
| 000023 新潟 勝男                                     |                     |                                              |         |
|                                                  |                     |                                              |         |
| 0000024 滋賀 千賀子                                   |                     |                                              |         |
| 0000024 滋賀 千賀子<br>0000025 京都 一郎<br>0000026 兵庫 花江 | 備考                  | A                                            |         |

2. 入力用途に応じて、施設、クラス(グループ)を指定します。

| ··· シン | ステム間連携(園児)     |   |             | -                  |
|--------|----------------|---|-------------|--------------------|
| Ð.     | ステム間連携(園児)     |   | 登新          | k[F1] 終了[F3        |
| 施設     | サーヴ施設          | ~ |             |                    |
| クラ     | ス 1 クラスA       | ~ | グループ指定へ     |                    |
|        | 園-SiEN側園 児     |   | 生年月日        | 園-Renraku側<br>園児ID |
| 1      | 0000009 愛知 四郎  |   | 2000年12月 1日 |                    |
| 2      | 0000002 青森 花子  |   | 2000年 5月27日 |                    |
| 3      | 0000003 秋田 次郎  |   | 2000年 6月 2日 |                    |
| 4      | 0000012 石川 秀美  |   | 2001年 3月11日 |                    |
| 5      | 0000004 岩手 奈々子 |   | 2000年7月28日  |                    |
| 6      | 0000010 岐阜 洋子  |   | 2001年 1月 5日 |                    |
| 7      | 0000008 静岡 静子  |   | 2000年11月11日 |                    |
| 8      | 0000007 福島 義男  |   | 2000年10月 4日 |                    |
| 9      | 0000001 北海 太郎  |   | 2000年 4月 2日 |                    |
| 10     | 0000011 三重 五郎  |   | 2001年 2月22日 |                    |
| 11     | 0000005 宮城 三郎  |   | 2000年 8月24日 |                    |
| 12     | 0000006 山形 良子  |   | 2000年 9月 9日 |                    |

3. 「園-Renraku 側園児 ID」へ園-Renraku 『園児 ID マスタ』画面の「園児 ID」を入力します。

| シ: | ステム間連携(園児)       | <b>登</b> 9  | 录[F1] 終了[F3]       |
|----|------------------|-------------|--------------------|
| 施設 | サーヴ施設            | ~           |                    |
| クラ | ス <u>1</u> クラス A | ∨ グループ指定へ   |                    |
|    | 園-SiEN側園 児       | 生年月日        | 園-Renraku側<br>園児ID |
| 1  | 0000009 愛知 四郎    | 2000年12月 1日 |                    |
| 2  | 0000002 青森 花子    | 2000年 5月27日 |                    |
| 3  | 0000003 秋田 次郎    | 2000年 6月 2日 |                    |
| 4  | 0000012 石川 秀美    | 2001年 3月11日 |                    |
| 5  | 0000004 岩手 奈々子   | 2000年7月28日  |                    |
| 6  | 0000010 岐阜 洋子    | 2001年 1月 5日 |                    |
| 7  | 0000008 静岡 静子    | 2000年11月11日 |                    |
| 8  | 0000007 福島 義男    | 2000年10月 4日 |                    |
| 9  | 0000001 北海 太郎    | 2000年 4月 2日 |                    |
| 10 | 0000011 三重 五郎    | 2001年 2月22日 |                    |
| 11 | 0000005 宮城 三郎    | 2000年 8月24日 |                    |
| 12 | 0000006 山形 良子    | 2000年 9月 9日 |                    |

園児登録 グループ設定 職員登録 マスタ登録 更新処理

マスタ登録メニュー

園児IDマスタ 戻る

園児ID一覧

| 園児ID一覧 |      | クラス/グループ 全クラス | ス 💿 検索     |
|--------|------|---------------|------------|
| 圜児ID   | クラス  | 園児名           | 生年月日       |
| 220009 | クラスA | 爱知四郎          | 2000/12/01 |
| 220002 | クラスA | 青森 花子         | 2000/05/27 |
| 220004 | クラスA | 秋田 次郎         | 2000/06/02 |
| 220012 | クラスA | 石川 秀美         | 2001/03/11 |
| 220003 | クラスA | 岩手 奈々子        | 2000/07/28 |
| 220010 | クラスA | 岐阜 洋子         | 2001/01/05 |
| 220008 | クラスA | 静岡静子          | 2000/11/11 |
| 220007 | クラスA | 福島義男          | 2000/10/04 |
| 220001 | クラスA | 北海太郎          | 2000/04/02 |
| 220011 | クラスA | 三重 五郎         | 2001/02/22 |
| 220005 | クラスA | 宮城 三郎         | 2000/08/24 |
| 220006 | クラスA | 山形良子          | 2000/09/09 |

#### 4. 登録 をクリックします。

| इन्स्<br>२७२ | マテム間連携(園)  | 尼)        |   |             | ×                  |
|--------------|------------|-----------|---|-------------|--------------------|
| 57           | ステム間違      | 車携(園児)    |   | 2           | 錄[F1] 終了[F3]       |
| 施設           | サーウ        | ブ施設       | ~ |             |                    |
| クラ           | ス 1        | クラスA      | ~ | グループ指定^     | ×                  |
|              |            | 園-SiEN側園児 |   | 生年月日        | 園-Renraku側<br>園児ID |
| 1            | 0000009 愛知 | 6 四郎      |   | 2000年12月 1日 | 220009             |
| 2            | 0000002 青瀬 | 森 花子      |   | 2000年 5月27日 | 220002             |
| 3            | 0000003 秋日 | 日 次郎      |   | 2000年 6月 2日 | 220004             |
| 4            | 0000012 石) | ↓ 秀美      |   | 2001年 3月11日 | 220012             |
| 5            | 0000004 岩手 | 手 奈々子     |   | 2000年 7月28日 | 220003             |
| 6            | 0000010 岐阜 | 阜 洋子      |   | 2001年 1月 5日 | 220010             |
| 7            | 0000008 静岡 | 岡 静子      |   | 2000年11月11日 | 220008             |
| 8            | 0000007 福島 | 島 義男      |   | 2000年10月 4日 | 220007             |
| 9            | 0000001 北洋 | 毎 太郎      |   | 2000年 4月 2日 | 220001             |
| 10           | 0000011 三重 | 重 五郎      |   | 2001年 2月22日 | 220011             |
| 11           | 0000005 宮切 | 成 三郎      |   | 2000年 8月24日 | 220005             |
| 12           | 0000006 山界 | 形 良子      |   | 2000年 9月 9日 | 220006             |

園-Renraku 連絡帳機能の園児欠席情報と園-SiEN 登降園を連動します。 1 園-Renraku 欠席情報の確定 欠席・お迎え状況 園-Renrakuの園児欠席情報を確定します。 1. 欠席内容を確認し 承認する をクリックします。 印刷 欠席 遅刻 お迎え 1人 人0 人0 欠席 入力 翌日以降 今日 クラス 🔽 氏名 🔽 登録時刻 💽 欠席理由/内容 日付 登録者 出席停止(病気) – インフルエンザ 3日後に登園 11:30 NEW クラスA 北海 太郎 3月23日(水) サーヴ 承認す 2. 「確認済み」になっていることを確認します。 欠席・遅刻・お迎え状況 画面更新 印刷 欠席 遅刻 お迎え 1人 人0 人0 欠席 入力 翌日以降 氏名 🔽 クラス 🔽 欠席理由/内容 日付 登録者 登録時刻 💽 出席停止(病気) – インフルエンザ 11:30 クラスA 北海 太郎 3月23日(水) サーヴ 3日後に登園 確認済み 注意 園-Renraku 側で連携対象の欠席情報について 「確認済み」の欠席情報のみ連携対象になりますので、ご注意ください。

### 2 園-SiEN 欠席情報の取り込み

出席状況

園-Renraku で確定した欠席状況を園-SiEN へ取り込みます。

#### 1. 欠席取込 をクリックします。

| 園-SiEN Version4.3 | 0              |                 |                   |                   |                  |                             | - 🗆 X             |
|-------------------|----------------|-----------------|-------------------|-------------------|------------------|-----------------------------|-------------------|
| 🔤 出席状況            |                |                 |                   |                   |                  |                             | - • •             |
| 出席状況              | 欠席取込 園児個<br>記録 | 人 デーク登録<br>園児当日 | デーゆ登録<br>職員当日 出席簿 | ルドー表示             | クラス選択 受信設定       | 受信[F1]                      | ED剧[F9] 終了[F3]    |
| 施設 サーヴ施設          |                | ~               | 5                 | 総合計<br>園 欠席 総数    | データなし            | 欠席                          | 登録後登園データ受信        |
| 一括欠席登録            |                |                 | **                |                   | 登園テータラ<br>隆園データラ | 117日 <u>2</u> 33<br>117日 登録 | テータ内容異常<br>時刻手動登録 |
|                   |                |                 | 11                | 0 12 12           | 欠席               | 降康                          | 時刻手動登録            |
| クラスA              | クラス日           | クラスC            | クラスD-1            | クラスロー2            | クラスD-3           | 職員                          |                   |
| 夏困 八席 総数          | 夏國 久痛 総致       | 1 夏困 八府 総叙      | 夏國 欠席 総致          | 夏困 八席 総奴          | 夏困 久痛 総奴         |                             |                   |
| 在園 不在 総数          | 在園 不在 総数       | 在園 不在 総数        | 在園 不在 総数          | 在園 不在 総数          | 在園 不在 総数         |                             |                   |
| 0 12 13           |                | 7 0 9 5         | 3 0 8 8           | 0 6 6             | 0 8 8            | 大海峡日 0                      |                   |
| 北海太郎              | 福井福子           | 神奈川 ちよ          | 和歌山和歌子            | 11和10月 0<br>高知 竜子 | 長崎 昌子            | 久留米花子                       |                   |
| 青森 花子             | 栃木 六男          | 山梨 九朗           | 島根 大介             | 愛媛 姫子             | 熊本 曜子            | 田主丸 由紀子                     |                   |
| 秋田 次郎             | 群馬 淳子          | 長野 玉子           | 鳥取 明              | 福岡大               | 宮崎 功 :           | 北野 裕子                       |                   |
| 岩手 奈々子            | 茨城志知           | 新潟 勝男           | 岡山 良江             | 富山 富吉             | 鹿児島 明 .          | 三潴 貫子                       |                   |
| 宮城 三郎             | 埼玉 恵子          | 滋賀 千賀子          | 広島氏夫              | 大分 哲子             | 沖縄 伍子            | 戚島 洋子                       |                   |
|                   | 十葉 师士          | 京都 一郎           | 山口 朋子             | 佐賀 具一             | 北海次郎             | 八女 美宗                       |                   |
| 福岛 我力             | 東京 八郎          | 大阪 仲介           | 省川 省              | -                 | 月林 招丁            |                             |                   |
| 愛知 四郎             | -              | 奈良 奈美           | 1025 107          | ]                 |                  | 基山 麦子                       |                   |
| 岐阜 洋子             | -              | MAX MAX         | _                 |                   | f                | 島栖 芳江                       |                   |
| 三重 五郎             | 1              |                 |                   |                   | 1                | 大阪康子                        |                   |
| 石川 秀美             | 1              |                 |                   |                   | Į                | 山口知子                        |                   |
|                   | -              |                 |                   |                   |                  | 島根 佳子                       |                   |
|                   |                |                 |                   |                   |                  | 兵庫 恵美                       |                   |
|                   |                |                 |                   |                   | Ľ                | 変媛 梨花                       |                   |
|                   |                |                 |                   |                   |                  |                             |                   |
|                   |                |                 |                   |                   |                  |                             |                   |
|                   |                |                 |                   |                   |                  |                             |                   |
|                   |                |                 |                   |                   |                  |                             |                   |
|                   |                |                 |                   |                   |                  |                             |                   |
|                   |                |                 |                   |                   |                  |                             |                   |
| <u>8</u>          |                |                 |                   |                   |                  |                             |                   |

2. 出席状況の詳細を確認する場合は園児をクリックします。

| 🔤 園-Si    | EN Vers     | ion4.30  |     |       |            |     |           |          |         |       |     |                            |                                                                        |                   |       |                         |                  |              |                          |               | -                               |                                 | ×    |
|-----------|-------------|----------|-----|-------|------------|-----|-----------|----------|---------|-------|-----|----------------------------|------------------------------------------------------------------------|-------------------|-------|-------------------------|------------------|--------------|--------------------------|---------------|---------------------------------|---------------------------------|------|
|           | 状況          |          |     |       |            |     |           |          |         |       |     |                            |                                                                        |                   |       |                         |                  |              |                          |               |                                 |                                 | ×    |
| 出席        | <b>ま状</b> 況 | 5        | 欠席取 | Rid   | 園児個ノ<br>記録 |     | デーク<br>園児 | 2禄<br>当日 | デーク会戦員当 | 録     | 出席簿 |                            | 144~<br>表示                                                             |                   | 25725 | 訳 👮                     | 信設定              |              | 受信日                      | 1]            | ED刷[F9]                         | 終了                              | [F3] |
| 施設        | サーヴ<br>欠席登  | が施設<br>録 |     |       |            | ~   |           |          |         |       | 登在  | 総行<br>園 欠<br>0<br>園 不<br>0 | <ul> <li>計</li> <li>席 総</li> <li>1</li> <li>在 総</li> <li>12</li> </ul> | 数<br>1<br>数<br>12 |       | データ<br>登園デ<br>降園デ<br>欠席 | なし<br>ータ受<br>ータ受 | 년종 [<br>년종 [ |                          | 欠席<br>登録<br>魔 | 登録後登 <br>データ内!<br>時刻手動:<br>時刻手動 | <u></u> 東データ<br>容異常<br>登録<br>登録 | 受信   |
|           | 757 A       |          |     | フラス B | 3          | ;   | ラスの       | >        | _ ク=    | 5.7.D | - 1 | 2                          | 520-                                                                   | - 2               | 2     | 52D-                    | 3                |              | 職員                       |               |                                 |                                 |      |
| 登園        | 欠席          | 総数       | 登園  | 欠席    | 総数         | 登園  | 欠席        | 総数       | 登園      | 欠席    | 総数  | 登園                         | 欠席                                                                     | 総数                | 登園    | 欠席                      | 総数               |              |                          |               |                                 |                                 |      |
| 右風        | 不在          | 総数       | 右風  | 不在    | 総数         | 右風  | 不在        | 総数       | 右風      | 不在    | 総数  | 石園                         | 不在                                                                     | 総数                | 石園    | 不在後                     | 総数               |              |                          |               |                                 |                                 |      |
| 0         | 12          | 12       | 0   | 7     | 7          | 0   | 9         | 9        | 0       | 8     | 8   | 0                          | 6                                                                      | 6                 | 0     | 8                       | 8                |              |                          |               |                                 |                                 |      |
| 左籍        | 融員          | Û        | 在籍  | 職員    | 0          | 在籍  | 職員        | 0        | 在籍      | 職員    | 0   | 在籍                         | 職員                                                                     | 0                 | 在籍    | 職員                      | 0                | 在籍職          | 員                        | 0             |                                 |                                 |      |
| 北海        | 太郎          |          | 福井  | 福子    |            | 神奈川 | ちょ        |          | 和歌山     | 」和    | 软子  | 高知                         | 竜子                                                                     |                   | 長崎    | 昌子                      | 1                | 久留米          | 花子                       |               |                                 |                                 |      |
| 青森        | 花了          |          | 栃木  | 六男    |            | 山梨  | 九朗        |          | 島根      | 大介    |     | 愛媛                         | 姬子                                                                     |                   | 熊本    | 曜子                      | E                | 田主丸          | 由紀子                      | 2             |                                 |                                 |      |
| 秋田        | 次郎          |          | 群馬  | 淳子    |            | 長野  | 玉子        |          | 鳥取      | 明     |     | 福岡                         | 大                                                                      |                   | 宮崎    | 功                       | -                | 北野 礼         | 谷子                       |               |                                 |                                 |      |
| 岩手        | 奈々子         | 22       | 茨城  | 志知    |            | 新潟  | 勝男        |          | 圌山      | 良江    |     | 富山                         | 富吉                                                                     |                   | 鹿児島   | 影明                      |                  | 三潴 1         | <b>員子</b>                | _             |                                 |                                 |      |
| 宮城        | 三郎          |          | 埼玉  | 恵子    |            | 滋賀  | 千賀子       | ·        | 広島      | 民夫    |     | 大分                         | 哲子                                                                     |                   | 沖縄    | 伍子                      | 1                | 成島 氵         | ¥子                       |               |                                 |                                 |      |
| 山形        | 艮子          |          | 千葉  | 新子    |            | 京都  | 一郎        |          |         | 朋子    |     | 佐賀                         | 真一                                                                     |                   | 北海    | 次郎                      | - /              | 八女 美         | 見奈                       | _             |                                 |                                 |      |
| 福島        | 義男          |          | 東京  | 八郎    |            | 兵庫  | 化江        |          | 香川      | 杳     |     | -                          |                                                                        |                   | 青森    | 裕子                      | Ĵ                | 筑後 1         | <b>王美</b>                | _             |                                 |                                 |      |
| <b>靜尚</b> | <b>靜</b> 士  |          |     |       |            | 大阪  | 1甲7斤      |          | 偲島      | 偲大    |     |                            |                                                                        |                   | 岩于    | 思夫                      |                  | 1\%p 9       | 会々校 トマ                   | _             |                                 |                                 |      |
| 復知        | 日郎          |          |     |       | 3          | 宗良  | 宗美        |          | J       |       |     |                            |                                                                        |                   |       |                         | 2                | 空山 1         | 和丁                       | _             |                                 |                                 |      |
| 四 早       | /千丁         |          |     |       |            |     |           |          |         |       |     |                            |                                                                        |                   |       |                         | H                | 司1四 フ        | 5 <u>ル</u><br>あ <b>ア</b> | _             |                                 |                                 |      |
| 二里        | 五郎          |          |     |       |            |     |           |          |         |       |     |                            |                                                                        |                   |       |                         | ł                |              | お丁                       | _             |                                 |                                 |      |
| 271       | 万夫          |          |     |       |            |     |           |          |         |       |     |                            |                                                                        |                   |       |                         | H                |              | +子                       | -             |                                 |                                 |      |
|           |             |          |     |       |            |     |           |          |         |       |     |                            |                                                                        |                   |       |                         |                  |              |                          | 1             |                                 |                                 |      |

| 山席状況                                                                                                    |                                                                                                    |                                                                                                    |                                                                                                    |                                                                                                    |                                              | ×   |
|----------------------------------------------------------------------------------------------------|----------------------------------------------------------------------------------------------------|----------------------------------------------------------------------------------------------------|----------------------------------------------------------------------------------------------------|----------------------------------------------------------------------------------------------------|----------------------------------------------|-----|
| 出席状況                                                                                                    | 園児個人 デーク登録 デーク登録<br>記録 園児当日 慶員当日 出席                                                                                                    | 簿 <u>兆特</u> 华<br>表示                                                                                                    | <b>为汉道択</b> 受信設定                                                                                                    | 受信[F1]                                                                                                    | 60刷[F3] 終了[F                                 | 3]  |
| 設 サー <b>ヴ施設</b><br>一括欠席登録                                                                                                    | → 11席状況変更                                                                                                    | 総合計<br>登園 欠席 総数<br>0 1 1                                                                                                    | データなし<br>登園データす<br>※周ゴークす<br>×                                                                                                    |                                                                                                    | 席登録後登園データ受<br>録データ内容異常<br>園時刻手動登録<br>園時刻手教登録 | :1言 |
| 27人A     27人A       20     7、席     総数     20       1     1     0       10     12     12       12     12     0       14     12     0       15     7       16     12       17     12       18     12       19     12       112     12       112     12       112     12       112     12       112     12       112     12       112     12       112     12       112     12       113     12       114     12       115     京京子       115     京京子       116     12       117     12       117     12       118     12       119     13       119     14       111     14       111     15       111     15       111     15       111     15       111     15       111     15       111     15       111     15       111     15       111     15 <th>スト     日本状況変更       10     0       10     0       10     0       10     0       10     0       10     0       10     0       10     11       11     11       11     11       11     11       11     11       11     11       11     11       11     11       11     11       11     11       11     11       11     11       11     11       11     11       11     11       12     11       13     11       14     11       15     11       16     11       16     11       17     11       18     11       17     11       18     11       18     11       18     11       19     11       10     11       10     11       11     11       11     11       12     11       13     11       14     11       15</th> <th><br/>タ 緊急連絡先 1 !<br/>ッ<br/>ノザ</th> <th>【fī] 続了[f3] J J K2 2 3 3 3 4 4</th> <th>▲ ▲ ▲ 有 有 有 第 第 第 第 第 第 第 第 第 第 第 第 第 第 第 第 第 第 第 第 第 第 第 第 第 第 第 第 第 第 第 第 第 第 第 第 第 第 第 第 第 第 第 第 第 第 第 第 第 第   1                                                                                                    <!--</th--><th></th><th></th></th> | スト     日本状況変更       10     0       10     0       10     0       10     0       10     0       10     0       10     0       10     11       11     11       11     11       11     11       11     11       11     11       11     11       11     11       11     11       11     11       11     11       11     11       11     11       11     11       11     11       12     11       13     11       14     11       15     11       16     11       16     11       17     11       18     11       17     11       18     11       18     11       18     11       19     11       10     11       10     11       11     11       11     11       12     11       13     11       14     11       15 | <br>タ 緊急連絡先 1 !<br>ッ<br>ノザ                                                                                                    | 【fī] 続了[f3] J J K2 2 3 3 3 4 4 | ▲ ▲ ▲ 有 有 有 第 第 第 第 第 第 第 第 第 第 第 第 第 第 第 第 第 第 第 第 第 第 第 第 第 第 第 第 第 第 第 第 第 第 第 第 第 第 第 第 第 第 第 第 第 第 第 第 第 第   1 </th <th></th> <th></th> |                                              |     |
| 注音 周-Bone                                                                                                    | ないからの欠度情報の取いなショー                                                                                                    |                                                                                                    |                                                                                                    |                                                                                                    |                                              |     |
| 注意 園-Renra<br>園-Renraku から<br>過去のデータは取<br>注意 欠席取込<br>出席状況の変更                                                                                                    | kuからの欠席情報の取り込みにて<br>欠席情報を取り込む場合は必ず当<br>り込めませんのでご注意ください。<br>後に出席状況の変更を行う場合<br>後、欠席取込を行うと園-renraku                                                                                                    | ついて<br>4日中に <mark>欠席</mark><br>の欠席情報に                                                                                                    | <mark>取込</mark> を行っ<br>上書きされます                                                                                                    | てください。                                                                                                    | ください。                                        |     |
| 注意 園-Renra<br>園-Renraku から<br>過去のデータは取<br>注意 欠席取込<br>出席状況の変更行<br>園-SiEN『出席簿                                                                                                    | kuからの欠席情報の取り込みに~<br>欠席情報を取り込む場合は必ず当<br>り込めませんのでご注意ください。<br>後に出席状況の変更を行う場合<br>後、欠席取込を行うと園-renraku                                                                                                    | ついて<br>の<br>欠<br>席<br>の<br>て<br>の<br>て<br>の<br>の<br>の<br>て<br>の<br>の<br>の<br>の<br>の<br>の<br>の<br>の<br>の<br>の<br>の<br>の<br>の                                                                                      | <u>取込</u> を行っ<br>上書きされます                                                                                                    | てください。<br>Fのでご注意                                                                                                    | < <i>だ</i> さい。                               |     |
| 注意 園-Renra<br>園-Renraku から<br>過去のデータは取<br>注意 欠席取込<br>出席状況の変更存<br>園-SiEN『出席簿』                                                                                                    | kuからの欠席情報の取り込みにっ<br>欠席情報を取り込む場合は必ず当<br>り込めませんのでご注意ください。<br>後に出席状況の変更を行う場合<br>後、欠席取込を行うと園-renraku<br>への反映一覧表                                                                                                    | ついて                                                                                                    | 取込 を行っ<br>上書きされます                                                                                                    | てください。<br>トのでご注意                                                                                                    | ください。                                        |     |
| 注意 園-Renra<br>園-Renraku から<br>過去のデータは取<br>注意 欠席取込<br>出席状況の変更存<br>園-SiEN『出席簿』                                                                                                    | kuからの欠席情報の取り込みにつ<br>欠席情報を取り込む場合は必ず当<br>り込めませんのでご注意ください。<br>後に出席状況の変更を行う場合<br>後、欠席取込を行うと園-renraku<br>への反映一覧表<br>園-Renraku欠席理由                                                                                                    | ついて                                                                                                    | 取込<br>を行っ<br>上書きされます<br>園-                                                                                                    | てください。<br>Fのでご注意<br>SiEN 出席簿                                                                                                    | ください。<br>第                                   |     |
| 注意 園-Renra<br>園-Renraku から<br>過去のデータは取<br>注意 欠席取込<br>出席状況の変更行<br>園-SiEN『出席簿』                                                                                                    | kuからの欠席情報の取り込みにつ<br>欠席情報を取り込む場合は必ず当<br>り込めませんのでご注意ください。<br>後に出席状況の変更を行う場合<br>後、欠席取込を行うと園-renraku<br>への反映一覧表<br>園-Renraku欠席理由<br>病気                                                                                                    | ついて<br>の<br>欠<br>席<br>の<br>欠<br>席<br>の<br>欠<br>席<br>の<br>欠<br>席<br>の<br>の<br>欠<br>席<br>の<br>の<br>の<br>の<br>の<br>の<br>の<br>の<br>の<br>の<br>の<br>の                                                                  | 取込<br>を行っ<br>上書きされます<br>属-<br>病気欠席                                                                                                    | てください。<br>Fのでご注意<br>SiEN 出席簿<br>「×」+病参                                                                                                    | <ださい。<br>算<br>気あり「 <mark>■</mark> 」          |     |
| 注意 園-Renra<br>園-Renraku から<br>過去のデータは取<br>注意 欠席取込<br>出席状況の変更存<br>園-SiEN『出席簿』                                                                                                    | kuからの欠席情報の取り込みにつ<br>欠席情報を取り込む場合は必ず当<br>り込めませんのでご注意ください。<br>後に出席状況の変更を行う場合<br>後、欠席取込を行うと園-renraku<br>への反映一覧表<br>属-Renraku欠席理由<br>病気<br>怪我                                                                                                    | ついて<br>の<br>欠<br>席<br>の<br>欠<br>席<br>の<br>欠<br>席<br>の<br>、<br>の<br>た<br>、<br>の<br>の<br>、<br>の<br>の<br>、<br>の<br>の<br>の<br>、<br>の<br>の<br>の<br>、<br>の<br>の<br>の<br>の<br>の<br>の<br>の<br>の<br>の<br>の<br>の<br>の<br>の | 取込<br>を行っ<br>上書きされます<br>病気欠席<br>そ                                                                                                    | てください。<br>Fのでご注意<br>SiEN 出席簿<br>「×」+病∮<br>の他欠席「★                                                                                             | <ださい。<br>算<br>気あり「■」<br>す」                   |     |
| 注意 園-Renra<br>園-Renraku から<br>過去のデータは取<br>注意 欠席取込<br>出席状況の変更<br>園-SiEN『出席簿』                                                                                                    | ku からの欠席情報の取り込みにつ<br>欠席情報を取り込む場合は必ず当<br>り込めませんのでご注意ください。<br>後に出席状況の変更を行う場合<br>後、欠席取込を行うと園-renraku<br>への反映一覧表<br>属-Renraku 欠席理由<br>病気<br>怪我<br>出席停止(病気)                                                                                                    | ついて<br>各日中に 欠席<br>の欠席情報に                                                                                                    | 取込<br>を行つ<br>上書きされます<br>病気欠席<br>そ<br>出席停止                                                                                                    | てください。<br>Fのでご注意<br>SiEN 出席簿<br>「×」+病参<br>の他欠席「★<br>二(停」+病気                                                                                  | <ださい。<br>算<br>気あり「■」<br>て<br>あり「■」           |     |
| 注意 園-Renra<br>園-Renraku から<br>過去のデータは取<br>注意 欠席取込<br>出席状況の変更<br>園-SiEN『出席簿』                                                                                                    | kuからの欠席情報の取り込みにつた         欠席情報を取り込む場合は必ず当         り込めませんのでご注意ください。         後に出席状況の変更を行う場合         後、欠席取込を行うと園-renraku         への反映一覧表         園-Renraku欠席理由         病気         但我         出席停止(病気)         出席停止                                                                                                    | ついて<br>各日中に 欠席<br>の欠席情報に                                                                                                    | 取込<br>を行つ<br>上書きされます<br>病気欠席<br>そ<br>出席停止<br>上                                                                                                    | てください。<br>「のでご注意<br>SiEN 出席簿<br>「×」+病参<br>の他欠席「★<br>こ「停」+病気<br>出席停止「停                                                                        | <ださい。<br>算<br>気あり「■」<br>、<br>、<br>、<br>、     |     |
| 注意 園-Renra<br>園-Renraku から<br>過去のデータは取<br>注意 欠席取込<br>出席状況の変更<br>園-SiEN『出席簿』                                                                                                    | kuからの欠席情報の取り込みにつた         欠席情報を取り込む場合は必ず当         り込めませんのでご注意ください。         後に出席状況の変更を行う場合         後、欠席取込を行うと園-renraku         への反映一覧表         園-Renraku欠席理由         病気         但我         山席停止(病気)         出席停止         忌引                                                                                                    | ついて<br>各日中に 欠席<br>の欠席情報に                                                                                                    | 取込<br>を行つ<br>上書きされます<br>病気欠席<br>そ<br>出席停止<br>上                                                                                                    | てください。<br>「のでご注意<br>SiEN 出席簿<br>「×」+病参<br>の他欠席「★<br>こ「停」+病気<br>出席停止「停<br>忌引「忌」                                                               | <ださい。<br>気あり「■」<br>てあり「■」                    |     |

れます。

また、園-Renraku連絡事項については園-SiEN 備考欄へ全角 15 文字(半角 30 文字)まで反映されます。